## സ്പാർക്കിൽ Pay Revision നടത്തുന്ന രീതി

- 1. Pay Revision നടത്തുന്നതിന് SPARK ലേയ്ക്ക് പ്രവേശിയ്ക്കുന്നതിന് മുമ്പായി, Pay Fixation നടത്തി മേലധികാരിയിൽ നിന്ന് അംഗീകാരം നേടിയിരിക്കണം.
- 2. അനയോജ്യമായ Option Date കണ്ടെത്തി Pay Fixation നടത്തുന്നതിന്, സഹായകമായ പല software കളം ലഭ്യമാണ്.
- SPARK ൽ പ്രവേശിയ്ക്കക. Service History കൃത്യമാണെങ്കിൽ മാത്രമെ ശരിയായി Pay Revision നടത്താൻ കഴിയൂ. അതിനാൽ Administration - Edit Employee Record വഴി PEN നമ്പർ നൽകി Service History എന്നതിൽ click ചെയ്യുക.

|                                              |                |                 |                            | Employe                 | e Details                          |                        | (PADE   |  |  |
|----------------------------------------------|----------------|-----------------|----------------------------|-------------------------|------------------------------------|------------------------|---------|--|--|
| Personal F                                   | Probation T    | raining Awards  | Leave Account              | Perf. Report Quarter    | s <u>Service History</u>           | Drawn Salary           |         |  |  |
| Recruitment                                  | Family Details | Quali. Services | Discip. Action Leav        | e Availed Cadre Details | Deputation Present S               | alary Main Menu        |         |  |  |
| Qualification                                | Dept. Tes      | s Regularisatio | on Nominees                | Leave Surrender         | Benefit Details Lo                 | ans Log Out            |         |  |  |
| Personal r                                   | memoranda      | P               | resent service d           | etails (                | <u>Contact details</u>             |                        |         |  |  |
| Permanent                                    | Emp. No.       | 522134          | Name                       | ROYMON MAT              | HEW                                |                        |         |  |  |
| Departmental Gen. No, if any UploadSignature |                |                 |                            |                         |                                    |                        |         |  |  |
| Upload photo                                 |                |                 |                            |                         |                                    |                        |         |  |  |
|                                              |                |                 |                            |                         |                                    | (In Pre Revised Scale) |         |  |  |
| Personal me                                  | moranda        |                 |                            |                         |                                    |                        |         |  |  |
| Sex                                          | Ma             | le              | Nationality                | India 🗸 🗸               | Date of birth                      | 01/01/1971             |         |  |  |
| Father's nam                                 | me             |                 | Mother's name              |                         | superannuation/<br>Retirement Date | 31/03/2026             |         |  |  |
| Blood group                                  | •              |                 | Religion                   | Christian 🗸             | Caste                              | R C S C                |         |  |  |
| Category                                     | Ge             | n 🔨             | Ex-service men?            | No 🗸                    | Physically<br>handicapped          | No 🗸                   |         |  |  |
| Nature of ha                                 | andicap        |                 |                            |                         | PAN number                         |                        |         |  |  |
| Ration card                                  | number         |                 | Voter id card<br>number    |                         | Marital status                     | Select V               |         |  |  |
| Spouse's na                                  | me             |                 | Is inter<br>religion/caste | Select V                | Spouse's religion                  | Select V               |         |  |  |
| Spouse's cas                                 | ste            |                 | Is spouse<br>employed      | Select V                | Spouse employed in                 |                        | Confirm |  |  |
|                                              |                |                 |                            |                         | <b></b>                            |                        |         |  |  |

4. Service History യിൽ ഒരു Entry യെങ്കിലും നേരത്തേ നടത്തിയിട്ടുണ്ടെങ്കിൽ പിന്നീട്ടള്ള ഓരോ pay change ഉം automated updation നടന്നിട്ടുണ്ടാവും. Service History നൽകിയിട്ടില്ലെങ്കിൽ ആവശ്യമായ വിവരങ്ങൾ നല്ലി 01/07/2009 മുതലുള്ള Service History പൂർണമാക്കുക. ഓരോ entry യുടെയും ഇടതുവശത്തു കാണുന്ന select ബട്ടണിൽ click ചെയ്താൽ, വലതുവശത്ത് അതിന്റെ details പ്രത്യക്ഷമാകം. ഓരോ entry യും Service Book മായി ഒത്തുനോക്കി കൃത്യമാണെന്ന് ഉറപ്പാക്കുക.

| SPARK- Service and Payroll Ad                                |                                                                 |      |
|--------------------------------------------------------------|-----------------------------------------------------------------|------|
|                                                              | Employee Details                                                | PADE |
| Personal Probation Training Awards Leave Account             | nt Perf. Report Quarters Service History Drawn Salary           |      |
| Recruitment Family Details Quali. Services Discip. Action Le | Leave Availed Cadre Details Deputation Present Salary Main Menu |      |
| Qualification Dept. Tests Regularisation Nominees            | es Leave Surrender Benefit Details Loans Log Out                |      |
| Service Details 522134 R                                     | ROYMON MATHEW                                                   |      |
|                                                              | Selected Details                                                |      |
| Office Designation FromDate BasicPay                         | DepartmentSelect-                                               |      |
| GOVERNMENT PD Teacher<br>UPS, (HC) 01/07/2009 9590           |                                                                 |      |
| PERUVANTHANAM (110)                                          | Districtselect                                                  | J    |
| 1                                                            | OfficeSelect                                                    |      |
|                                                              | Search Limit Offfices by Keyword                                |      |
| I                                                            | DesignationSelect                                               |      |
| (                                                            | CategorySelect                                                  |      |
| 1                                                            | Date FromSeler                                                  |      |
| 1                                                            | Date To                                                         |      |
| 1                                                            | Basic Pay                                                       |      |
|                                                              | Order No.                                                       |      |
|                                                              | Order Date                                                      |      |
|                                                              |                                                                 | 1    |
| 1                                                            | Kemarks                                                         |      |
|                                                              |                                                                 |      |

5. Salary Matters - Pay Revision 2009 - Pay Revision Status എന്ന ഭാഗത്തെത്തുക.

|                      | Servic                  | e and Payroll Ad                                                                                                    | Iministrative Repo                                                                                                    | ository for Kerd | ala     |          |  |  |  |  |  |
|----------------------|-------------------------|----------------------------------------------------------------------------------------------------|----------------------------------------------------------------------------------------------------|------------------|---------|----------|--|--|--|--|--|
| 100                  | Establishment Interface |                                                                                                    |                                                                                                    |                  |         |          |  |  |  |  |  |
| Administration       | Service Matters         | Salary Matters SDO Salary Est. Bill Types                                                                                                    | Income Tax                                                                                                    | Accounts         | Queries | Sign Out |  |  |  |  |  |
| Department<br>Office | Education (General)     | Acquittance Details<br>Subsistence Allowance<br>Changes in the month                                                                                                    |                                                                                                    |                  |         |          |  |  |  |  |  |
| Designation          | -Select-                | Processing December 2015 Processing Processing Processi | •                                                                                                    |                  |         |          |  |  |  |  |  |
|                      |                         | Other Reports<br>Co-operative Recovery<br>PF Query                                                                                                    |                                                                                                    |                  |         |          |  |  |  |  |  |
|                      |                         | Manually Drawn Pay Revision 2009                                                                                                    | Pay Revision Fixation<br>Pay Revision Editing<br>Pay Revision Status<br>Pay Revision Arrear Processi<br>Pare Revision Arrear Processi | ing              |         |          |  |  |  |  |  |
|                      |                         |                                                                                                    | PR PF Contribution Scheduk                                                                                                    | •                |         |          |  |  |  |  |  |

 Designation wise List ആണ് ഇവിടെനിന്നും ലഭിയ്ക്കന്തത്. സ്ഥാപനത്തിലുള്ള ഓരോ Designation നല്ലി List എന്ന ബട്ടണിൽ click ചെയ്യുക.

|                | Service and Payroll Administrative Repository for Kerala<br>Establishment Interface |                |                  |          |         |          |  |  |  |  |  |
|----------------|-------------------------------------------------------------------------------------|----------------|------------------|----------|---------|----------|--|--|--|--|--|
| Administration | Service Matters                                                                     | Salary Matters | Income Tax       | Accounts | Queries | Sign Out |  |  |  |  |  |
|                |                                                                                     | Pay Revisi     | on Fixation Stat | us       |         |          |  |  |  |  |  |
| Department     | Education (General)                                                                 | ~              |                  |          |         |          |  |  |  |  |  |
| Office         | GOVERNMENT UPS, PERUVANTHANAM                                                       | v              |                  |          |         |          |  |  |  |  |  |
| Designation    | PD Teacher (HG)                                                                     | List Clear     |                  |          |         |          |  |  |  |  |  |
|                |                                                                                     |                |                  |          |         |          |  |  |  |  |  |
|                |                                                                                     |                |                  |          |         |          |  |  |  |  |  |
|                |                                                                                     |                |                  |          |         |          |  |  |  |  |  |
|                |                                                                                     |                |                  |          |         |          |  |  |  |  |  |
|                |                                                                                     |                |                  |          |         |          |  |  |  |  |  |

7. ഈ രീതിയിൽ ഒരു സ്ഥാപനത്തിലുള്ള മുഴവൻ ജീവനക്കാരുടെയും Report എടുത്ത് Revised Scale, Pre-Revised Scale ഇവ ശരിയാണെന്ന് ഉറപ്പാക്കുക.

എന്തെങ്കിലും പൊരുത്തക്കേടുണ്ടെങ്കിൽ concerned DMU -റുമായി ബന്ധപ്പെട്ടോ Subject "PR 2009" എന്ന് സൂചിപ്പിച്ച് വിശദവിവരങ്ങൾ info@spark.gov.in എന്ന E-mail വിലാസത്തിൽ അയച്ചോ പരിഹരിച്ചതിനുശേഷം തുടർന്നുള്ള കാര്യങ്ങൾ ചെയ്യുക.

| epartment : Edu<br>ffice : GOVERN       | ication (General)<br>MENT UPS, PERUV/               | ANTHANAM                                                         |                               |                    |
|-----------------------------------------|-----------------------------------------------------|------------------------------------------------------------------|-------------------------------|--------------------|
| No                                      | Emped                                               | Name                                                             | DeptGenNo                     | Pay Revised<br>Y/N |
| D Teacher (HG)<br>1910-340-12930-0<br>1 | : Revised:13900-360-14<br>)-12930-0-12930<br>522120 | 1980-400-16980-440-18740-500-21240-560-24040-0-24040,<br>BEENA S | Pre-Revised:7990-200-9590-240 | N                  |
| 2                                       | 522134                                              | ROYMON MATHEW                                                    |                               | N                  |
| 3                                       | 522142                                              | K K JELLY MOL                                                    |                               | N                  |
|                                         |                                                     | K II DA HIMANATII                                                |                               | N                  |

8. Salary Matters - Pay Revision 2009 - Pay Revision Fixation എന്ന ഭാഗത്തെത്തുക.

|                | Service and Payroll Administrative Repository for Kerala |                                                                                                    |                                                                                                    |                 |         |          |  |  |  |  |  |
|----------------|----------------------------------------------------------|----------------------------------------------------------------------------------------------------|----------------------------------------------------------------------------------------------------|-----------------|---------|----------|--|--|--|--|--|
| 120 La.        |                                                          |                                                                                                    | MISSION                                                                                                    |                 |         |          |  |  |  |  |  |
| Administration | Service Matters                                          | Salary Matters                                                                                                    | Income Tax                                                                                                    | Accounts        | Queries | Sign Out |  |  |  |  |  |
|                |                                                          | SDO Salary>Est. Bill TypesAcquittance DetailsSubsistence AllowanceChanges in the month>Processing>Bills and Schedules>Other Reports>PF Query>Pay Revision 2009> | Bay Revision Fixation<br>Pay Revision Editing<br>Pay Revision Status<br>Pay Revision Arrear Bill<br>PR PF Contribution Schedu | ₹<br>sing<br>le |         |          |  |  |  |  |  |

9. Employee Name സെലക്ട് ചെയ്യക.

|                                                                                                    | Serv                                                                                                    | ice and Payroll A                                           | A <i>dn</i><br>stabl | inistrative Reposition                                      | itor    | y for Kerala                | k.                               |                                   |
|----------------------------------------------------------------------------------------------------|----------------------------------------------------------------------------------------------------|-------------------------------------------------------------|----------------------|-------------------------------------------------------------|---------|-----------------------------|----------------------------------|-----------------------------------|
| Administration                                                                                                    | Service Matters                                                                                                    | Salary Matters                                              |                      | Income Tax                                                  | A       | Accounts                    | Queries                          | Sign Out                          |
|                                                                                                    |                                                                                                    | Pay I                                                       | Rev                  | ision Fixation                                              |         |                             |                                  |                                   |
| Department                                                                                                    | Education (General)                                                                                                    |                                                             | $\sim$               | Service Category as on Option D                             | ate     |                             |                                  |                                   |
| Office                                                                                                    | GOVERNMENT UPS, PERUV                                                                                                    | ANTHANAM                                                    | $\sim$               | Department as on Option Date                                |         |                             |                                  |                                   |
| PEN                                                                                                    | Sort : Emp. Code /                                                                                                    | <u>Emp. Name</u>                                            | ~                    | Office as on Option Date                                    |         |                             |                                  |                                   |
| Name                                                                                                    | Select                                                                                                    |                                                             |                      | Designation on Option Date                                  |         | Í                           |                                  |                                   |
| Date Of Birth                                                                                                    | 521739-V M KAMARBAN<br>521783-K X ANNAMMA<br>522120 PEFNA S                                                                 |                                                             |                      | P.R Scale as on OptionDate<br>(scale for Above Designation) |         | Select                      |                                  | ~                                 |
| Date of commencement of<br>Regular Service                                                                                                    | 522120 BEERR S<br>522134-ROYMON MATHE<br>522142-K K JELLY MOL                                                               | N                                                           |                      | Basic Pay on Option Date                                    |         |                             |                                  |                                   |
| Ion-Qualifying Service <b>(in da</b>                                                                                                    | ys) 522177-K H RAHIYANATH<br>522231-SALIMMA MATHE                                                                           | w                                                           |                      | Revised Scale                                               |         | Select                      |                                  | ~                                 |
| Option Date (dd/mm/yyyy                                                                                                    | 522246-ALEYAMMA P E<br>522267-SHAKEELA K A                                                                                  |                                                             |                      | Personal Pay to be added                                    |         |                             |                                  |                                   |
| No of Years of Service for<br>veightage                                                                                                    | 522329-H AYSHA UMMA                                                                                                    |                                                             |                      | Special pay to be added                                     |         |                             |                                  |                                   |
| his facility is only a tool for<br>letails On or After Optio<br>(i) Rule 30 : Higher Gra<br>(ii)Rule 37(a) where mi<br>Rs.36140/- (iii) Rule 28 | computation and it's output is<br>n Date<br>de to next Regular Promotion<br>nimum basic exceeds<br>(A)/ Rule 37 : All other | not an authorised one. The l<br>If promotion entries are li | DDO c                | oncerned may verify the correct                             | ness be | efore accepting.<br>Confirm | Details<br>ct the promotion type | Compute<br>before selecting confi |

10. Employee യെ സംബന്ധിച്ച വിശദവിവരങ്ങൾ പ്രത്യക്ഷപ്പെട്ടം. ഇതിൽ Non-Qualifying Service (in days) – 0 എന്നം Option Date (dd-mm-yyyy) – 01/07/2009 എന്നം കാണിച്ചിരിക്കും. ഈ രണ്ട് field കളിൽ മാത്രമേ നമുക്ക് entry നടത്താൻ കഴിയൂ. 01/07/2009 ലെ Basic Pay, Scale of Pay, വെയിറ്റേജിന് പരിഗണിക്കാവുന്ന സർവീസ് കാലയളവ് - മുതലായവയും പ്രദർശിപ്പിച്ചിരിക്കും. ഈ വിവരങ്ങളെല്ലാം കൃത്യമാണെന്ന് ഉറപ്പാക്കുക. Basic Pay -യിൽ വ്യത്യാസമുണ്ടെങ്കിൽ അത് Service History യിലെ mistake കൊണ്ടാണ്. അവിടെ ചെന്ന് correct ചെയ്യുക.

|                                                                    |                                             | Est                                   | ablishment Interface              |                           |                               | 60550      |  |
|--------------------------------------------------------------------|---------------------------------------------|---------------------------------------|-----------------------------------|---------------------------|-------------------------------|------------|--|
| Administration                                                     | Service Matters                             | Salary Matters                        | Income Tax                        | Accounts                  | Queries                       | Sign Out   |  |
|                                                                    |                                             | Pay R                                 | evision Fixation                  |                           |                               |            |  |
| Department                                                         | Education (General)                         | · · · · · · · · · · · · · · · · · · · | Service Category as on Option     | n Date State Subordinat   | e                             |            |  |
| Office                                                             | GOVERNMENT UPS, PERU                        | VANTHANAM                             | Department as on Option Date      | e Education (Gene         | ral)                          |            |  |
| PEN                                                                | Sort : Emp. Code /                          | Emp. Name                             | Office as on Option Date          | GOVERNMENT                | GOVERNMENT UPS, PERUVANTHANAM |            |  |
| Name                                                               | ROYMON MATHEW                               |                                       | Designation on Option Date        | PD Teacher (HG)           |                               |            |  |
| Date Of Birth                                                      | 01/01/1971                                  | 01/01/1971                            |                                   | 7990 -200-959             | 0-240-10790-280-12930         | ~          |  |
| Date of commencement of<br>Regular Service                         | 29/07/1997                                  |                                       | Basic Pay on Option Date          | 9590                      |                               |            |  |
| Non-Qualifying Service (in days)                                   | 0                                           |                                       | Revised Scale                     | 13900 -360-14             | 980-400-16980-440-1874        | 0-500-21:~ |  |
| Option Date (dd/mm/yyyy)                                           | 01/07/2009                                  |                                       | Personal Pay to be added          | 0                         |                               |            |  |
| No of Years of Service for<br>weightage                            | 11                                          |                                       | Special pay to be added           | 0                         |                               |            |  |
| his facility is only a tool for co<br>Jetails On or After Option I | mputation and it's output is<br><u>Date</u> | s not an authorised one. The DI       | OO concerned may verify the corre | ectness before accepting. | n Details                     | Compute    |  |

- 11. Non-Qualifying Service (in days) ഉണ്ടെങ്കിൽ അത് enter ചെയ്യുക. Option Date (ddmm-yyyy) എന്ന field -ൽ അനയോജ്യമായ Option Date ഉം നൽകക. Keyboard ലെ Tab key അമർത്തുക. നൽകിയ option date ലെ Basic Pay, Scale of Pay, വെയിറ്റേജിന് പരിഗണിക്കാവുന്ന സർവീസ് കാലയളവ് - മുതലായവ പ്രദർശിപ്പിക്കാം. ഈ വിവരങ്ങളെല്ലാം കൃത്യമാണെന്ന് ഉറപ്പാക്കുക.
- 12. Increment -ന് പരിഗണിച്ച Broken Service ഉണ്ടെങ്കിൽ അതും Service Weightage -ന് പരിഗണിക്കും. അത് enter ചെയ്യുന്ന രീതി പേജ് 09 -ൽ <u>Broken Service enter ചെയ്യുന്ന</u> <u>രീതി</u> എന്ന Heading -ൽ പ്രത്യേകം നൽകിയിരിക്കുന്നു. Broken Service ഉണ്ടെങ്കിൽ അത് enter ചെയ്യതിനുശേഷം തുടർന്നുള്ള കാര്യങ്ങൾ ചെയ്യുക.
- 13. Promotion Details പ്രദർശിപ്പിച്ചിട്ടുണ്ടെങ്കിൽ ഇടതവശത്തുള്ള edit link ൽ click ചെയ്ത് promotion type സെലക്ട് ചെയ്യണം.
- 14. എല്ലാ വിവരങ്ങളം ശരിയാണെങ്കിൽ Confirm Details എന്ന ബട്ടണിൽ click ചെയ്യക.

|                                                                                                    |                                                                                                    | ]                           | Establishment Interface                                     |                      |                            | Let 2         |  |  |
|----------------------------------------------------------------------------------------------------|----------------------------------------------------------------------------------------------------|-----------------------------|-------------------------------------------------------------|----------------------|----------------------------|---------------|--|--|
| Administration                                                                                                    | Service Matters                                                                                                    | Salary Matters              | Department as on Option Date                                | Accounts             | Queries                    | Sign Out      |  |  |
|                                                                                                    | Sort : Emp. Code / Emp<br>522134-ROYMON MATHEW                                                                            | <u>p. Name</u><br>~         | Office as on Option Date                                    | GOVERNMENT UPS, PEF  | RUVANTHANAM                | 1             |  |  |
|                                                                                                    | ROYMON MATHEW                                                                                                    |                             | Designation on Option Date                                  | PD Teacher (HG)      |                            |               |  |  |
| Birth                                                                                                    | 01/01/1971                                                                                                    |                             | P.R Scale as on OptionDate<br>(scale for Above Designation) | 7990 -200-9590-240-1 | .0790-280-12930 ~          |               |  |  |
| commencement of<br>Service                                                                                                    | 29/07/1997                                                                                                    |                             | Basic Pay on Option Date                                    | 9590                 |                            |               |  |  |
| lifying Service (in days)                                                                                                    | 0                                                                                                    |                             | Revised Scale                                               | 13900 -360-14980-40  | D-16980-440-18740-500-212~ |               |  |  |
| Date (dd/mm/yyyy)                                                                                                    | 01/07/2009                                                                                                    |                             | Personal Pay to be added                                    | 0                    |                            |               |  |  |
| ears of Service for<br>ge                                                                                                    | 11                                                                                                    |                             | Special pay to be added                                     | 0                    |                            |               |  |  |
| lity is only a tool for com<br><u>On or After Option Da</u><br>tule 30 : Higher Grade to<br>tule 37(a) where minimu<br>36140/- (iii) Rule 28(A)/ 1 | putation and it's output is not a<br><u>te</u><br>0 next Regular Promotion<br>m basic exceeds If 1<br>Rule 37 : All other | n authorised one. The DDO o | concerned may verify the correction                         | Confirm Detai        | Is Compute                 | ng confirm bu |  |  |

15. ഇടർന്ന് Compute എന്ന ബട്ടണിൽ click ചെയ്യുക.

| <b>A</b>                                                                                                    | Service and Payroll Administrative Repository for Kerala                                                        |                                                                                                    |                                                                                      |                                                                               |                                                |                  |  |  |  |  |  |
|----------------------------------------------------------------------------------------------------|----------------------------------------------------------------------------------------------------|----------------------------------------------------------------------------------------------------|--------------------------------------------------------------------------------------|-------------------------------------------------------------------------------|------------------------------------------------|------------------|--|--|--|--|--|
| 12 In                                                                                                    |                                                                                                    | ]                                                                                                    | Establishment Interface                                                              |                                                                               |                                                | MISSION          |  |  |  |  |  |
| Administration                                                                                                    | Service Matter                                                                                                  | s Salary Matters                                                                                              | Department as on Option Date                                                         | Accounts                                                                      | Queries                                        | Sign Out         |  |  |  |  |  |
|                                                                                                    | Sort : Emp. Code<br>522134-ROYMON MATH                                                                          | / <u>Emp. Name</u><br>Hew ~                                                                                   | Office as on Option Date                                                             | GOVERNMENT UPS, PE                                                            | GOVERNMENT UPS, PERUVANTHANAM                  |                  |  |  |  |  |  |
|                                                                                                    | ROYMON MATHEW                                                                                                   |                                                                                                    | Designation on Option Date                                                           | PD Teacher (HG)                                                               | PD Teacher (HG)                                |                  |  |  |  |  |  |
| f Birth                                                                                                    | 01/01/1971                                                                                                    |                                                                                                    | P.R Scale as on OptionDate<br>(scale for Above Designation)                          | 7990 -200-9590-240-                                                           | -10790-280-12930 ~                             |                  |  |  |  |  |  |
| f commencement of<br>r Service                                                                                                    | 29/07/1997                                                                                                    |                                                                                                    | Basic Pay on Option Date                                                             | 9590                                                                          |                                                |                  |  |  |  |  |  |
| alifying Service <b>(in days)</b>                                                                                                    | 0                                                                                                    |                                                                                                    | Revised Scale                                                                        | 13900 -360-14980-40                                                           | 00-16980-440-18740-500-21;                     |                  |  |  |  |  |  |
| n Date (dd/mm/yyyy)                                                                                                    | 01/07/2009                                                                                                    |                                                                                                    | Personal Pay to be added                                                             | 0                                                                             |                                                |                  |  |  |  |  |  |
| lears of Service for<br>age                                                                                                    | 11                                                                                                    |                                                                                                    | Special pay to be added                                                              | 0                                                                             |                                                |                  |  |  |  |  |  |
| cility is only a tool for com<br>s <u>On or After Option Dr</u><br>Rule 30 : Higher Grade to<br>Nule 37(a) where minimu<br>-36140/- (iii) Rule 28(A)/<br>mustions<br>tsed scale Department | putation and it's output<br>tte<br>o next Regular Promotion<br>m basic exceeds<br>Rule 37 : All other<br>Office | is not an authorised one. The DDO on<br>In<br>If promotion entries are listed I<br>Designation Basic Pay From | concerned may verify the correctness h<br>below, Click the edit link at the left sid | Confirm Deta<br>Confirm Deta<br>e of the grid and select the<br>comotion Type | nils Compute<br>he promote the before selectin | y confirm button |  |  |  |  |  |

16. ഇതേ പേജ് scroll ചെയ്ത് ഏറ്റവും താഴെയെത്തുക. Pay Fixation Statement എന്ന ബട്ടണിൽ click ചെയ്യുക. Statement ലഭിക്കും.

| 30 : Higher Grade to<br>37(a) where minimur<br>0/- (iii) Rule 28(A)/ R | next Regular Promotion<br>n basic exceeds<br>ule 37 : All other | If promotion | entries are l | isted below, Click th | e edit link at the l | eft side of the | Confirm Details<br>grid and select the promotion | Compute<br>type before selecting confirm |
|------------------------------------------------------------------------|-----------------------------------------------------------------|--------------|---------------|-----------------------|----------------------|-----------------|--------------------------------------------------|------------------------------------------|
| ale Department                                                         | Office                                                          | Designation  | Basic Pay     | From Date To Date     | Туре                 | Promotion 7     | Туре                                             |                                          |
|                                                                        |                                                                 |              |               |                       |                      |                 |                                                  |                                          |
|                                                                        |                                                                 |              |               |                       |                      |                 |                                                  |                                          |
|                                                                        |                                                                 |              |               |                       |                      |                 |                                                  |                                          |
|                                                                        |                                                                 |              |               |                       |                      |                 |                                                  |                                          |
|                                                                        |                                                                 |              |               |                       |                      |                 |                                                  |                                          |
|                                                                        |                                                                 |              |               |                       |                      |                 |                                                  |                                          |
|                                                                        |                                                                 |              |               |                       |                      |                 |                                                  |                                          |

17. എല്ലാ വിവരങ്ങളം ശരിയാണെങ്കിൽ Update എന്ന ബട്ടണിൽ click ചെയ്യുക. ഇതോടെ database പുതിയ വിവരങ്ങളന്തസരിച്ച് update ചെയ്യപ്പെട്ടിരിക്കും.

| ility is only                              | a tool for computatio                                                 | n and it's output is r                       | ot an authorised | one. The DD     | O concerned may     | verify the correctne  | ss before acceptir   | ıg.                  |                                      |                             |
|--------------------------------------------|-----------------------------------------------------------------------|----------------------------------------------|------------------|-----------------|---------------------|-----------------------|----------------------|----------------------|--------------------------------------|-----------------------------|
| s On or Aft                                | er Option Date                                                        |                                              |                  |                 |                     |                       | Co                   | nfirm Details        | Compute                              |                             |
| Rule 30 : H<br>Rule 37(a)<br>.36140/- (iii | igner Grade to next R<br>where minimum basic<br>) Rule 28(A)/ Rule 37 | egular Promotion<br>c exceeds<br>: All other | If promotion en  | tries are liste | ed below, Click the | edit link at the left | side of the grid a   | nd select the promot | ion type before selecti              | ng confirm button           |
| ised scale                                 | Department                                                            | Office                                       | Designation      | Basic Pay Fi    | rom Date To Date    | Туре                  | Promotion Type<br>** |                      |                                      |                             |
|                                            |                                                                       |                                              |                  |                 |                     |                       |                      |                      |                                      |                             |
|                                            |                                                                       |                                              |                  |                 |                     |                       |                      |                      |                                      |                             |
|                                            |                                                                       |                                              |                  |                 |                     |                       |                      |                      |                                      |                             |
|                                            |                                                                       |                                              |                  |                 |                     |                       |                      |                      |                                      |                             |
|                                            |                                                                       |                                              |                  |                 |                     |                       |                      |                      |                                      |                             |
|                                            |                                                                       |                                              |                  |                 |                     |                       |                      |                      |                                      |                             |
|                                            |                                                                       |                                              |                  |                 |                     |                       |                      |                      |                                      |                             |
|                                            |                                                                       |                                              |                  |                 |                     |                       |                      |                      |                                      |                             |
|                                            |                                                                       |                                              |                  |                 |                     |                       |                      |                      |                                      |                             |
|                                            |                                                                       |                                              |                  |                 |                     | Pay Fixation Sta      | ateme                | Update               | Clicking Update<br>change c ta in th | button will<br>le database. |
| < 1                                        |                                                                       |                                              |                  |                 |                     |                       |                      | 63                   |                                      |                             |

18. ഇനി Pay Revision മായി ബന്ധപ്പെട്ട് ഏതെങ്കിലും Editing ആവശ്യമുണ്ടെങ്കിൽ Salary Matters – Pay Revision 2009 – Pay Revision Edting എന്ന ഭാഗത്തെത്തുക.

|                                                                                                    | Service and Payroll Administrative Repository for Kerala                      |                                                   |         |                                                                                          |                                       |                            |                 |  |  |  |  |  |  |
|----------------------------------------------------------------------------------------------------|-------------------------------------------------------------------------------|---------------------------------------------------|---------|------------------------------------------------------------------------------------------|---------------------------------------|----------------------------|-----------------|--|--|--|--|--|--|
|                                                                                                    |                                                                               | E                                                 | stab    | lishment Interface                                                                       |                                       | -                          | - Bitaan        |  |  |  |  |  |  |
| Administration                                                                                              | Service Matters                                                               | Salary Matters                                    | Þ       | n Fixation                                                                               | Accounts                              | Queries                    | Sign Out        |  |  |  |  |  |  |
| nent                                                                                                    | Education (General)                                                           | Acquittance Details                               |         | e Category as on Option Date                                                             | State Subordinate                     |                            |                 |  |  |  |  |  |  |
|                                                                                                    | GOVERNMENT UPS, PERUVANTH<br>Sort : Emp. Code / Emp<br>522134-ROYMON MATHEW   | Changes in the mon<br>Processing                  | th ⊧    | ment as on Option Date<br>as on Option Date                                              | Education (General) GOVERNMENT UPS, P | ERUVANTHANAM               | ]               |  |  |  |  |  |  |
|                                                                                                    | ROYMON MATHEW                                                                 | Bills and Schedules                               | •       | ation on Option Date                                                                     | PD Teacher (HG)                       |                            |                 |  |  |  |  |  |  |
| Birth<br>commencement of<br>Service                                                                         | 01/01/1971<br>29/07/1997                                                      | Other Reports<br>Co-operative Recover<br>PF Query | ery 🕨   | for Above Designation)<br>Pay on Option Date                                             | 7990 -200-9590-240<br>9590            | -10790-280-12930 ×         |                 |  |  |  |  |  |  |
| lifying Service (in days) Date (dd/mm/yyyy)                                                                 | 0 01/07/2009                                                                  | Manually Drawn<br>Pay Revision 2009               | ►       | d Scale<br>Pay Revision Fixation                                                         | 13900 -360-14980-4<br>0               | 00-16980-440-18740-500-212 |                 |  |  |  |  |  |  |
| ears of Service for<br>ge                                                                                   | 11                                                                            |                                                   | Specia  | Pay Revision Editing                                                                     | 0                                     |                            |                 |  |  |  |  |  |  |
| lity is only a tool for com                                                                                 | putation and it's output is not a                                             | n authorised one. The DDO co                      | ncerne  | Pay Revision Arrear Frocessin<br>Pay Revision Arrear Bill<br>PR PF Contribution Schedule | pre accepting.                        |                            |                 |  |  |  |  |  |  |
| On or After Option Da<br>tule 30 : Higher Grade to<br>tule 37(a) where minimu<br>(6140/- (iii) Rule 28(A)/1 | te<br>) next Regular Promotion<br>m basic exceeds If p<br>Rule 37 : All other | promotion entries are listed be                   | low, Cl | ick the edit link at the left side                                                       | Confirm Det                           | ails Compute               | ng confirm butt |  |  |  |  |  |  |
| motions                                                                                                    | Office Des                                                                    | ignation Basic Pay From D                         | ate To  | Date Type Pro                                                                            | omotion Type                          |                            |                 |  |  |  |  |  |  |

19. Employee Name സെലക്ട് ചെയ്യക. Basic Pay, Last pay change date, Next Increment date ഇവ ആവശുമുണ്ടെങ്കിൽ (ആവശുമുണ്ടെങ്കിൽ മാത്രം) Edit ചെയ്യാം.

|                                   | Service and Payroll Administrative Repository for Kerala                            |                                    |                     |                   |                     |                                       |  |  |  |  |  |
|-----------------------------------|-------------------------------------------------------------------------------------|------------------------------------|---------------------|-------------------|---------------------|---------------------------------------|--|--|--|--|--|
| DESCR.                            |                                                                                     | Establis                           | hment Interface     |                   |                     | MISSION                               |  |  |  |  |  |
| Administration                    | Service Matters                                                                     | Salary Matters                     | Income Tax          | Accounts          | Queries             | Sign Out                              |  |  |  |  |  |
|                                   | Backdate                                                                            | d Changes/Pay R                    | evision             |                   |                     |                                       |  |  |  |  |  |
| Department                        | Education (General)                                                                 |                                    | ~                   |                   |                     |                                       |  |  |  |  |  |
|                                   |                                                                                     |                                    |                     |                   |                     |                                       |  |  |  |  |  |
| Office                            | GOVERNMENT UPS, PERUVANTHANA                                                        | М                                  | ~                   |                   |                     |                                       |  |  |  |  |  |
| Employee                          | Select                                                                              | → Order b                          | y <u>PEN / Name</u> |                   |                     |                                       |  |  |  |  |  |
| PresentSalary                     | Select<br>521759 V M KAMARBAN                                                       |                                    | AllowanceH          | istory            |                     |                                       |  |  |  |  |  |
| Basic Pay                         | 521783 K X ANNAMMA<br>522120 BEENA S<br>522134 ROYMON MATHEW<br>522142 K K JELV MOL | ->                                 |                     | Acquittance group | <select> V</select> |                                       |  |  |  |  |  |
| Last pay change date              | 522142 K K JELLI MOL<br>522177 K H RAHIYANATH                                       |                                    |                     | Account no        |                     |                                       |  |  |  |  |  |
| Credit Salary to Bank?            | 522231 SALIMMA MATHEW<br>522246 ALEYAMMA P E                                        | > ~                                |                     | Branch code       | ~                   |                                       |  |  |  |  |  |
| Account type                      | 522207 SHAKEELA K A<br>522329 H AYSHA UMMA                                          |                                    |                     | Confirm           | Cancel              |                                       |  |  |  |  |  |
| Allowance other than<br>HRA & CCA | DA, Amount Effective<br>From                                                        | No Deductions other LOANS/ADVANCES | than Amount         | Details From Date | To Date             |                                       |  |  |  |  |  |
| <select></select>                 | ✓ Insert                                                                            | <select></select>                  | · [                 |                   | Inser               |                                       |  |  |  |  |  |
| 1                                 |                                                                                     | 1                                  |                     |                   |                     | i i i i i i i i i i i i i i i i i i i |  |  |  |  |  |

20. HRA, HTA തുടങ്ങിയ അലവൻസുകൾ (Revised and Pre-Revised Scale) 01/02/2011 മുതൽ പുതുക്കിയ നിരക്കിലാണ് ലഭിക്കുന്നത്. HRA automated calculation ആണ്. നമ്മൾ ഒന്നും ചെയ്യേണ്ടതില്ല. എന്നാൽ HTA തുടങ്ങിയ അലവൻസുകൾ Edit ചെയ്ത് പുതിയ നിരക്കിലാക്കണം. അലവൻസുകൾ Edit ചെയ്തതിനു ശേഷം confirm എന്ന ബട്ടണിൽ click ചെയ്യുക.

IT@school, Idukki

| Employee       522134 ROYMON MATHEW       Order by PEN / Name         PresentSalary       SERVICE HISTORY       Allowance History         Basic Pay       9830       Bill type       Salary Bill       Acquittance group       Acquittance         Last pay change date       01/07/2010       Next Incr date       01/07/2011       Account no          Credit Salary to Bank?(Y/N)       N       Bank code       <-Select->       vanifel Cource       -Select-         Allowance other than DA,<br>HRA & CCA       Amount       Effective<br>From       No       Deductions       other       than       Amount       Details       From Date       To Date         Eddt Hill Oct Allowance       140 01/01/1900       Delete       Eddt       LIC Premium       209 392291401       Delete         Eddt       Lic Oremium       209 392291401       Delete       Delete         Eddt       Lic Oremium       209 392321316       Delete         Eddt       State Life Insurance-sub       200 249925037       Delete         Eddt       State Life Insurance Scheme       150 IDK0600096       Delete         Eddt       State Life Insurance Scheme       150 IDK0600096       Delete         Eddt       Corup Insurance Scheme       150 IDK0600096 <t< th=""><th>mployee       522134 ROYMON MATHEW       Order by       PEN / Name         resentSalary       SERVICEHISTORY       AllowanceHistory         asic Pay       9830       Bill type       Salary Bill       Acquittance group       Acquittance y         ast pay change date       01/07/2010       Next Incr date       01/07/2011       Account no       Select         redit Salary to Bank?(Y/N)       N       Bank code       &lt;-Select       oraltCh Code       Select         allowance other than DA,<br/>HI HILT ct Allowance       140 01/01/1900       Delete       Delete       Edit 4       UC Premium       209 392291401       Delete         Edit 4       UC Premium       209 392291401       Delete       Delete       Edit 1       Cancel         It HILT ct Allowance       140 01/01/1900       Delete       Edit 4       UC Premium       209 392291401       Delete         Edit 1       GPAI Scheme       100 GPAI Scheme       0100 GPAI Scheme       01/01/1/2010       Belete         Edit 1       GPF - Monthly Subscription       9800 EDN199905       Delete       Edit 1       GPAI Scheme       100 GPAI Scheme       01/11/2010       Belete         Edit 2       Group Insurance Scheme       130 IIX66000096       Delete       Edit 1       GPAI Sche</th><th>Administration</th><th>Service Matters</th><th></th><th>Salary Matters</th><th></th><th>Income T</th><th>ax</th><th>Ac</th><th>counts</th><th>Queries</th><th></th><th>Sig</th></t<> | mployee       522134 ROYMON MATHEW       Order by       PEN / Name         resentSalary       SERVICEHISTORY       AllowanceHistory         asic Pay       9830       Bill type       Salary Bill       Acquittance group       Acquittance y         ast pay change date       01/07/2010       Next Incr date       01/07/2011       Account no       Select         redit Salary to Bank?(Y/N)       N       Bank code       <-Select       oraltCh Code       Select         allowance other than DA,<br>HI HILT ct Allowance       140 01/01/1900       Delete       Delete       Edit 4       UC Premium       209 392291401       Delete         Edit 4       UC Premium       209 392291401       Delete       Delete       Edit 1       Cancel         It HILT ct Allowance       140 01/01/1900       Delete       Edit 4       UC Premium       209 392291401       Delete         Edit 1       GPAI Scheme       100 GPAI Scheme       0100 GPAI Scheme       01/01/1/2010       Belete         Edit 1       GPF - Monthly Subscription       9800 EDN199905       Delete       Edit 1       GPAI Scheme       100 GPAI Scheme       01/11/2010       Belete         Edit 2       Group Insurance Scheme       130 IIX66000096       Delete       Edit 1       GPAI Sche                                                                                                    | Administration                  | Service Matters     |                    | Salary Matters                                                                                                    |                       | Income T | ax     | Ac              | counts            | Queries     |        | Sig |
|----------------------------------------------------------------------------------------------------|----------------------------------------------------------------------------------------------------|---------------------------------|---------------------|--------------------|----------------------------------------------------------------------------------------------------|-----------------------|----------|--------|-----------------|-------------------|-------------|--------|-----|
| PresentSalary     SERVICE HISTORY     Allowance History       Basic Pay     9830     Bill type     Salary Bill     Acquittance group     Acquittance group     Acquittance of the second second                                                                                                    | ResentSalary     SERVICEHISTORY     AllowanceHistory       asic Pay     9830     Bill type     Salary Bill     Acquittance group     Acquittance group       ast pay change date     01/07/2010     Next Incr date     01/07/2011     Account no       redit Salary to Bank?(Y/N)     N     Bank code     <-Select->     orallCL Code     -Select->       count type     SB     Ledger folio no     Confirm     Cancel       Allowance other than DA,     Amount     Effective     No     Deleter       Edit 4     LIC Premium     209/392291401     Deleter       Edit 5     LiC Premium     209/392291401     Deleter       Edit 6     CPAH Scheme     100/07/10/10 30/11/2010     Deleter       Edit 5     CFPAH Scheme     100/07/10 30/11/2010     Deleter       Edit 1     GFP - Monthly Subscription     9800 EDN 199005     Deleter       Edit 1     GFP - Monthly Subscription     200/24925037     Deleter       Edit 1     GFP - Monthly Subscription     200/24925037     Deleter       Edit 1     GFP - Monthly Subscription     200/24925037     Deleter       Edit 1     GFP - Monthly Subscription     150 IDK06000096     Deleter       Edit 1     Group Insurance Scheme     150 IDK06000096     Deleter       Edit 1                                                                                                    | Employee                        | 522134 ROYMON MATHE | W                  | ~                                                                                                    | Order by              | PEN / Na | me     |                 |                   |             |        |     |
| Basic Pay       9830       Bill type       Salary Bill       Acquittance group       Acquittance yroup         Last pay change date       01/07/2010       Next Incr date       01/07/2011       Account no       Image: Confirm       Select->         Credit Salary to Bank?(Y/N)       N       Bank code       <-Select->       Image: Confirm       Select->       Image: Confirm       Select->         Account type       SB       Ledger folio to       Image: Confirm       Cancel         Allowance other than DA,       Amount       Effective       Image: Confirm       Cancel         Allowance       140 01/01/1900       Delete       Edit       Lit C Premium       209 392291401       Delete         Edit       140 01/01/1900       Delete       Edit       G RP - Monthly Subscription       9600 EDN199905       Dol/11/2010       Delete         Edit       G RP - Monthly Subscription       9600 EDN199905       Delete       Edit       G RP - Monthly Subscription       9600 EDN199905       Delete         Edit       G GPF - Monthly Subscription       9600 EDN199905       Delete       Edit       Confirm       Delete         Edit       G GPF - Monthly Subscription       9600 EDN199905       Delete       Delete         Edit       G GPF - Monthly S                                                                                                    | asic Pay<br>ast pay change date<br>redit Salary to Bank?(Y/N)<br>S<br>Count type<br>S<br>Cedger follon<br>Acquittance group<br>Acquittance group<br>Acquittance group<br>Acquittance group<br>Acquittance group<br>Acquittance group<br>Confirm<br>Cancel<br>Confirm<br>Cancel                                                                                                    | PresentSalary                   |                     | <u>ServiceHis</u>  | <u>STORY</u>                                                                                                    |                       | Alle     | owance | <u>eHistory</u> |                   |             |        |     |
| Last pay change date     01/07/2010     Next Incr date     01/07/2011     Account no       Credit Salary to Bank?(Y/N)     N     Bank code     <-Select->     wordfch Coue       Account type     58     Ledger folio     Confirm     Cancel       Allowance other than DA,<br>HRA & CCA     Amount     Effective<br>LooNS/ADVANCES     To Deductions other than<br>LOONS/ADVANCES     Deductions other than<br>LOONS/ADVANCES     Deductions       Edit Hill T ct Allowance     140 01/01/1900     Delete<br>Edit     Edit     LIC Premium     209 392291401     Delete<br>Delete<br>Edit       I     No     Deductions other than<br>HCANS/ADVANCES     100 GPAI Scheme     01/01/12010     30/11/2010       I     GPF - Monthly Subscription     9800 EDN199905     01/11/2010     30/11/2010     Delete<br>Edit       I     GPF - Monthly Subscription     9800 EDN199005     01/01/12010     Delete<br>Edit     3 State Life Insurance-sub     200 249925037     Delete<br>Edit     Delete<br>Edit     3 State Life Insurance Scheme     150 IDK06000096     Delete<br>Inserti       I                                                                                                    | ast pay change date 01/07/2010 Next Incr date 01/07/2011 Account no                                                                                                    | Basic Pay                       | 9830                | Bill type          | Salary Bi                                                                                                    | u                     |          |        | ~               | Acquittance group | Acquittance | ~      |     |
| Select->       Image: Confirm       Select->         Account type       58       Ledger folio no       Confirm       Cancel         Allowance other than DA,<br>HRA & CCA       Amount       Effective<br>From Date       No       Deductions other than<br>LOANS/ADVANCES       Mount       Details       From Date       To Date         Edit Hill T et Allowance       140 01/01/1900       Delete<br>Edit 4       LIC Premium       209 392291401       Delete<br>Delete         Edit Hill T et Allowance       140 01/01/1900       Delete<br>Edit 5       LIC Premium       845 392312316       Delete<br>Delete         Edit Hill T et Allowance       140 01/01/1900       Delete<br>Edit 1       GPF - Monthly Subscription       9600 EDN199905       Delete<br>Edit 1       GPF - Monthly Subscription       9600 EDN199905       Delete<br>Edit 2       GPI et Edit 2         I       Image: Comp Insurance Sub       200 249925037       Delete<br>Edit 2       GPI etete       Image: Comp Insurance Sub       200 249925037       Delete         I       Image: Comp Insurance Scheme       150 IDK06000096       Image: Comp Insert       Image: Comp Insert         I       Image: Comp Insurance Scheme       150 IDK0600096       Image: Comp Insert                                                                                                    | redit Salary to Bank?(Yt/N) N Bank code -Select->      Contract type      S     Ledger folio <u>No Deductions other than Anount Confirm</u> Cancel <u>Instact CCA     Instant     <u>Instact CCA     Instant     Confirm     Confirm     <u>Confirm     Confirm     Confirm     Confirm     <u>Confirm     Confirm     Confirm     Confirm     <u>Confirm     Confirm     Confirm     Confirm     <u>Confirm     Confirm     Confirm     Confirm     <u>Confirm     Confirm     Confirm     Confirm     <u>Confirm     Confirm     Confirm     Confirm     <u>Confirm     Confirm     Confirm     Confirm     Confirm     <u>Confirm     Confirm     Conf</u></u></u></u></u></u></u></u></u></u> | Last pay change date            | 01/07/2010          | Next Incr date     | e 01/07/201                                                                                                    | 1                     |          |        |                 | Account no        |             |        |     |
| Account type     58     Ledger folio no     Confirm     Cancel       Allowance other than DA,<br>Edit Hill 74 K4 CCA     Amount     Effective<br>From     No     Deductions other than<br>LOANS/ADVANCES     Mmount     Details     From Date     To Date       Edit Hill 74 K4 CCA     140 01/01/1900     Delete<br>Loans/ADVANCES     Edit 4     LC Premium     209 392291401     Delete<br>Loans/ADVANCES       Edit Hill 74 K4 Nilowance     140 01/01/1900     Delete<br>Loans/ADVANCE     100 GPAI Scheme     01/11/2010     Delete<br>Loans/ADVANCES       Edit 6     LC Premium     9800 EDN199050     01/11/2010     Delete<br>Loans/ADVANCES     Delete<br>Loans/ADVANCES     Delete<br>Loans/ADVANCES       1     Company     200 249925037     Delete<br>Loans/ADVANCES     Delete<br>Loans/ADVANCES     Delete<br>Loans/ADVANCES       2     Coup Insurance Scheme     150 IDK06000096     Delete<br>Loans/ADVANCES     Delete<br>Loans/ADVANCES                                                                                                    | SB       Ledger folion       Confirm       Cancel         Allowance other than DA,<br>HRA & CCA       Amount       Effective<br>From       No       Deductions       other       than       Output       Details       From Date       To Date         att Hill D et Allowance       140 01/01/1900       Deleter       Edit       LIC Premium       209/392291401       Deleter         Edit       5       LIC Premium       845/392312316       Deleter       Deleter         Edit       6       GPAI Scheme       100 GPAI Scheme       01/11/2010       Deleter         Edit       6       GPAI Scheme       100 GPAI Scheme       00/11/2010       Deleter         Edit       3 GTA Scheme       100 GPAI Scheme       100 GPAI Scheme       Deleter       Deleter         Edit       3 GTA Scheme       100 GPAI Scheme       100 GPAI Scheme       Deleter       Deleter         Edit       3 GTA Scheme       100 GPAI Scheme       100 GPAI Scheme       Deleter       Deleter         Edit       3 GTA Scheme       150 IDK06000096       Deleter       Group Insurance Scheme       150 IDK06000096       Deleter         C-Select->       Insert       Insert       Insert       Insert       Insert                                                                                                    | Credit Salary to Bank?          | (Y/N) N             | Bank code          | <select< td=""><td>-&gt; ~</td><td></td><td></td><td></td><td>Stanch coue</td><td>Select</td><td>~</td><td></td></select<> | -> ~                  |          |        |                 | Stanch coue       | Select      | ~      |     |
| Allowance other than DA,<br>HRA & CCA     Amount     Effective<br>From     Deductions     other     than     Amount     Details     From Date       Edit Hill D ct Allowance     140 01/01/1900     Delate     Edit     4.1C Premium     209 392291401     Delate       Edit Hill D ct Allowance     140 01/01/1900     Delate     Edit     5.1C Premium     645 392312316     Delate       1     Edit     1.1C Premium     0.0GP41 Scheme     010/01/2010     Delate       Edit     1.1C Premium     645 392312316     Delate       Edit     1.1C Premium     645 392312316     Delate       Edit     1.0FF - Monthly Subscription     9800 EDN199905     Delate       Edit     3. State Life Insurance-sub     200 249925037     Delate       Edit     2.0FF - Monthly Subscription     9800 EDN199905     Delate       Edit     2.0FF - Monthly Subscription     9800 EDN19905     Delate       Edit     2.0FF - Monthly Subscription     9800 EDN19905     Delate       Edit     2.0FF - Monthly Subscription     9800 EDN19905     Delate       Edit     2.0C 4PU Insurance Scheme     150 IDK06000096     Delate       C-Select->     Image:     Image:     Image:     Image:                                                                                                    | Allowance other than DA,<br>HR & CCA       Amount       Effective<br>From       Effective<br>From       Deductions       other       than       Amount       Details       From Date       To Date         Hill III of CALlowance       140 01/01/1900       Delete       Edit       4       LIC Premium       209 392291401       Delete       Delete         Edit       5       LIC Premium       845 392312316       0       Delete         Edit       5       LIC Premium       845 392312316       0       Delete         Edit       6       GPAI Scheme       100 GPAI Scheme       01/11/2010       30/11/2010       Delete         Edit       6       GPAI Scheme       100 GPAI Scheme       100 GPAI Scheme       01/01/11/2010       Delete         Edit       3       State Life Insurance-sub       200 249925037       0       Delete         Edit       2       Group Insurance Scheme       150 IDK060000966       0       Delete         Edit       2       Group Insurance Scheme       150 IDK060000966       0       Delete         Edit       2       Schett->        0       Insert                                                                                                    | Account type                    | SB 🗸                | Ledger folio n     | 10                                                                                                    |                       |          |        |                 | Confirm           | Cancel      |        |     |
| Edit Hill T ct Allowance         140 01/01/1900         Delete         Edit 4         LC Premium         209 392291401         Image: Control of the control of the contr                                                                                                    | iit Hill D ct Allowance     140 01/01/1900     Delete     Delete     Delete       iit Hill D ct Allowance     140 01/01/1900     Delete     Delete     Delete       iit di ii     ILC Premium     845 39231401     Delete       iii di ii     GPAI Scheme     100 GPAI Scheme     01/11/2010     Delete       Edit i     GPAI Scheme     100 GPAI Scheme     01/11/2010     Delete       Edit i     GFP - Monthly Subscription     9800 EDN199905     Delete       Edit i     GFP - Monthly Subscription     9800 20024992037     Delete       Edit i     Group Insurance Scheme     150 IDK06000096     Delete       iii     -     -     iiii State Life Insurance-sub     200 249925037     Delete       iii     -     -     iiii State Life Insurance Scheme     150 IDK06000096     Delete       iiii     -     -     -     iiiiiiiiiiiiiiiiiiiiiiiiiiiiiiiiiiii                                                                                                    | Allowance other th<br>HRA & CCA | an DA, Amount Effe  | otive<br>rom       | No Deduct                                                                                                    | ons other<br>ADVANCES | than A   | nount  | Details         | From Date         | To Date     |        |     |
| Edit 5         LIC Premium         845/392312316         Openet           1         Edit 5         LIC Premium         845/392312316         Openet         Openet           1         Image: Control of CPA Scheme         010 (CPA Scheme         01/11/2010         30/11/2010         Delete           Edit 1         GPF - Monthly Subscription         9800 (EDN199905         Openet         Delete           Edit 3         State Life Insurance-sub         200/249925037         Openet         Delete           Edit 2         Group Insurance Scheme         150 (DK0600096)         Openet         Delete           I         Image: Control of CPA Scheme         Image: Control of CPA Scheme         Image: Control of CPA Scheme         Image: Control of CPA Scheme                                                                                                    | Select->         Insert         Edit 5         LIC Premium         845 392312316         Delete           Edit 5         GPAI Scheme         100 GPAI Scheme         0101/2010         30/11/2010         Delete           Edit 1         GPF - Monthly Subscription         9800 EDN19905         01/11/2010         Delete           Edit 1         GPF - Monthly Subscription         9800 EDN19905         0         Delete           Edit 2         Group Insurance-sub         200 249925037         0         Delete           Edit 2         Group Insurance Scheme         150 IDK06000096         0         Delete           Image: Image: Ima                                                                                                    | Edit Hill Tect Allowance        | 140 01/01/          | 1900 <u>Delete</u> | Edit 4 LIC Pres                                                                                                    | nium                  |          | 209    | 392291401       |                   |             | Delete |     |
| Image: state of the state of the s                                                                                                    | Edit 0     GPAI Scheme     100 GPAI Scheme     01/11/2010     30/11/2010     Delete       Edit 1     GPF - Monthly Subscription     9600 EDN19905     Delete     Delete       Edit 3     State Life Insurance-sub     200 249925037     Delete     Delete       Edit 2     Group Insurance Scheme     150 IDK06000966     Delete     Delete       I     <>     Imsert     Imsert                                                                                                    | <select></select>               | ×                   | Insert             | Edit 5 LIC Pres                                                                                                    | nium                  |          | 845    | 392312316       |                   |             | Delete |     |
| Edit 1         GPF - Monthly Subscription         9800 EDN199905         Delete           Edit 3         State Life Insurance-sub         200 249925037         Delete           Edit 2         Group Insurance Scheme         150 IDK0600096         Delete                                                                                                    | Edit i     GFP - Monthly Subscription     9800 EDN199905     Delete       Edit 3     State Life Insurance-sub     200 24992037     Delete       Edit 2     Group Insurance Scheme     150 IDK06000096     Delete       Image: Computer Scheme     150 IDK06000096     Delete                                                                                                    |                                 |                     |                    | Edit 0 GPAI Sc                                                                                                    | heme                  |          | 100    | GPAI Scheme     | 01/11/2010        | 30/11/2010  | Delete |     |
| Edit 3         State Life insurance-sub         200/249925037         Delete           Edit 2         Group Insurance Scheme         150/IDK0600096         Delete            <-Select->          Insert                                                                                                    | Edit     3     State Life Insurance-sub     200/249925037     Delete       Edit     2     Group Insurance Scheme     150/1DK06000096     Delete       Image: Comparison of the state of the state of                                                                                                    | 1                               |                     |                    | Edit 1 GPF - M                                                                                                    | onthly Subscrip       | tion     | 9800   | EDN199905       |                   |             | Delete |     |
| Edit     2     Group Insurance Scheme     150 IDK06000096     Delete <select->      Insert</select->                                                                                                    | Edit 2 Group Insurance Scheme 150 IDK06000096 Delete                                                                                                    |                                 |                     | 1                  | Edit 3 State Li                                                                                                    | e Insurance-sub       | <b>)</b> | 200    | 249925037       |                   |             | Delete |     |
|                                                                                                    | I Insert                                                                                                    |                                 |                     |                    | Edit 2 Group In                                                                                                    | isurance Schem        | e        | 150    | IDK06000096     |                   |             | Delete |     |
|                                                                                                    |                                                                                                    |                                 |                     |                    | <sele< td=""><td>ct&gt;</td><td>~</td><td></td><td></td><td></td><td></td><td>Insert</td><td></td></sele<>                 | ct>                   | ~        |        |                 |                   |             | Insert |     |
|                                                                                                    |                                                                                                    |                                 |                     |                    | 1                                                                                                    |                       |          |        | <u> </u>        |                   | ji          |        |     |
| 2 ×                                                                                                    | 2                                                                                                    |                                 |                     |                    | -                                                                                                    |                       |          |        |                 |                   |             |        |     |
| ru -                                                                                                    |                                                                                                    |                                 | ~                   |                    |                                                                                                    |                       |          |        |                 |                   |             |        |     |
|                                                                                                    |                                                                                                    |                                 |                     |                    |                                                                                                    |                       |          |        |                 |                   |             |        |     |

21. Salary Matters - Pay Revision2009 - Pay Revision Arrear Processing എന്ന ക്രമത്തിൽ Pay Revision Arrear തയ്യാറാക്കാം.

22. തുടർന്ന് Salary Matters – Pay Revision2009 - Pay Revision Arrear Bill എന്ന ക്രമത്തിൽ Bill ഡൗൺലോഡ് ചെയ്യാം.

\_\_\_\_\_

# Broken Service enter ചെയ്യന്ന രീതി

1. Administration - Edit employee record എന്ന ഭാഗത്തെത്തുക.

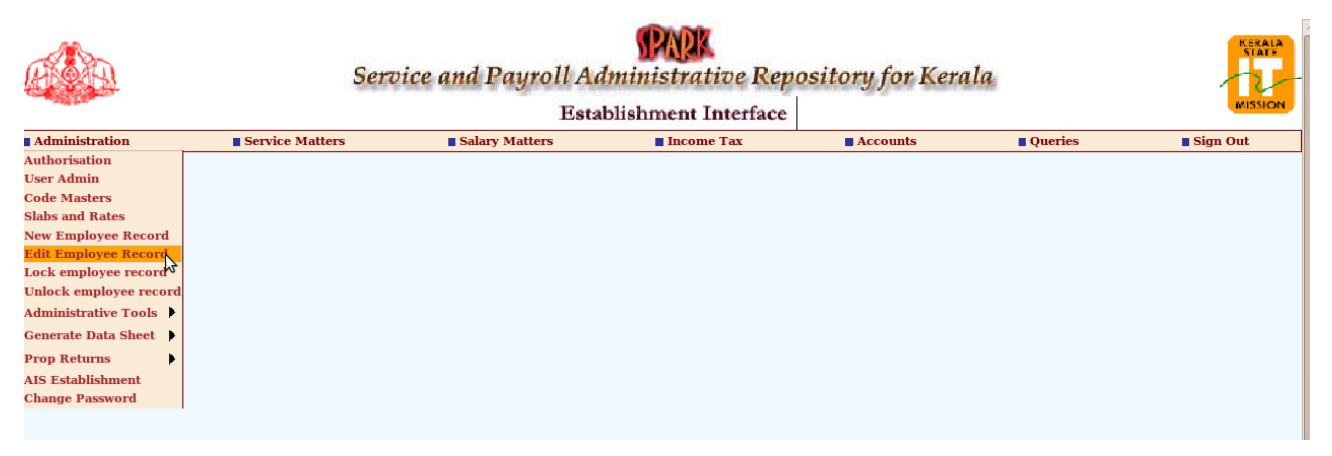

2. PEN നമ്പർ കൊടുത്ത് keyboard -ലെ Tab key അമർത്തുക. Personal Memoranda തുറന്നവരും. Present Service Details എന്ന Link -ൽ click ചെയ്യക.

|               |             |                   |                            | Em                | ployee     | Details                          |            |                |         | (PADE |
|---------------|-------------|-------------------|----------------------------|-------------------|------------|----------------------------------|------------|----------------|---------|-------|
| Personal Pro  | obation     | Training Awar     | ds Leave Account           | Perf. Report      | Quarters   | Service Hist                     | ory Dra    | awn Salary     |         |       |
| Recruitment F | amily Detai | ls Quali. Service | Discip. Action Le          | ave Availed Cadre | Details De | eputation Pres                   | ent Salary | Main Menu      |         |       |
| Qualification | Dept. Te    | sts Regularis     | ation Nominoor             | Leave Surrend     | ler Bei    | nefit Details                    | Loans      | Log Out        |         |       |
| Personal m    | emorand     | a                 | Present service            | details           | <u>Co</u>  | ontact details                   | 2          |                |         |       |
| Permanent Er  | mp. No.     | 522134            | i interest                 | RO                | YMON MATHE | w                                |            |                |         |       |
| Departmental  | Gen. No, i  | f any             | Unles                      |                   |            |                                  |            |                |         |       |
|               |             |                   | Opida                      | usignature        |            | <u>I</u>                         | pload pho  | oto            |         |       |
|               |             |                   |                            |                   |            |                                  | (In P      | re Revised Sca | de)     |       |
| Personal mem  | ioranda     |                   |                            |                   |            |                                  |            |                |         |       |
| Sex           | M           | fale              | ✓ Nationality              | India             | × 1        | Date of birth                    | 01/01      | /1971          |         |       |
| Father's name | e [         |                   | Mother's name              | ,                 | <u>1</u>   | superannuation<br>Retirement Dat | a/ 31/03   | 8/2026         |         |       |
| Blood group   | Γ           |                   | Religion                   | Christian         | ~ (        | Caste                            | RCS        | i C            |         |       |
| Category      | C           | Gen               | ← Ex-service mer           | No No             | × 1        | Physically<br>handicapped        | No         |                | ~       |       |
| Nature of han | dicap       |                   |                            |                   | I          | PAN number                       |            |                |         |       |
| Ration card n | umber       |                   | Voter id card<br>number    |                   |            | Marital status                   | Se         | lect           | ~       |       |
| Spouse's nam  | e           |                   | Is inter<br>religion/caste | Select            | ¥ 5        | Spouse's religi                  | onSe       | lect           | ~       |       |
| Spouse's cast | e           |                   | Is spouse<br>employed      | Select            | ~ i        | Spouse employ<br>in              | ed         |                | Confirm |       |
| <             | • 「         |                   |                            |                   |            | •••••                            |            |                |         | )     |

3. "Please save before going to next page. Do you want to proceed ?" എന്ന message വരും. OK കൊട്ടക്കുക.

|                       |                          |                            | Employe                 | e Details                          |                  |         |
|-----------------------|--------------------------|----------------------------|-------------------------|------------------------------------|------------------|---------|
| Personal Probation    | Training Awards          | Leave Account              | Perf. Report Quarte     | rs Service History                 | Drawn Salary     |         |
| Recruitment Family De | etails Quali. Services I | Discip. Action Leav        | e Availed Cadre Details | Deputation Present S               | Salary Main Menu |         |
| Qualification Dept.   | Tests Regularisation     | n Nominees                 | Leave Surrender         | Benefit Details Lo                 | ans Log Out      |         |
| Personal memora       | nda <u>P</u> i           | resent service d           | etails .                | <u>Contact details</u>             |                  |         |
| Permanent Emp. No.    | 522134                   | Name                       | ROYMON MAT              | HEW                                |                  |         |
| Departmental Gen. No  | o, if any                |                            | The page at https       | ://www.spark.gov.in                | i says: X        |         |
|                       |                          | ?                          | Please save before goin | g to next page. Do you             | want to proceed? |         |
| Personal memoranda    |                          |                            |                         | Can                                |                  |         |
| Sex                   | Male 🗸                   | National                   |                         |                                    |                  |         |
| Father's name         |                          | Mother's name              |                         | superannuation/<br>Retirement Date | 31/03/2026       | ]       |
| Blood group           |                          | Religion                   | Christian 🗸             | Caste                              | RCSC             |         |
| Category              | Gen 🗸                    | Ex-service men?            | No 🗸                    | Physically<br>handicapped          | No               |         |
| Nature of handicap    |                          |                            |                         | PAN number                         |                  |         |
| Ration card number    |                          | Voter id card<br>number    |                         | Marital status                     | Select V         |         |
| Spouse's name         |                          | Is inter<br>religion/caste | Select V                | Spouse's religion                  | Select V         |         |
| Spouse's caste        |                          | Is spouse<br>employed      | Select V                | Spouse employed<br>in              |                  | Confirm |
|                       | (                        | 1                          |                         | ) <del></del>                      | (                |         |

- 4. Broken Service ഇല്ലാത്ത ഒരാൾക്ക് Date of join in Gov Service, Date of joining in the Department ഇതു രണ്ടും ഒരേ date ആയിരിക്കാ.
- 5. Broken Service ഉണ്ടെങ്കിൽ Date of join in Gov Service എന്ന Field -ൽ Broken Service ആരംഭിച്ച തീയതി നൽകുക.

Date of joining in the Department എന്ന Field -ൽ സ്ഥിരനിയമനം ആരംഭിച്ച തീയതി നൽകക.

| ersonal memoran         | i <u>da</u> Pre     | sent service de             | tails               | <u>Contact details</u>        |               |
|-------------------------|---------------------|-----------------------------|---------------------|-------------------------------|---------------|
| rmanent Emp. No.        | 522134              | Name                        | ROYMON MA           | THEW                          |               |
| epartmental Gen. No, if | any                 | Upload                      | lSignature          |                               |               |
|                         |                     |                             |                     | Upload photo                  |               |
|                         |                     |                             |                     |                               |               |
| sent service details    | \$                  |                             |                     |                               |               |
|                         |                     |                             |                     |                               |               |
| partment                | Education (General) | <ul> <li>✓ Distr</li> </ul> | ict                 | Kottayam                      | ~             |
| Offices with keyword    |                     | Search Offic                | e                   | GOVERNMENT UPS, PERUVANTHANAM | ~             |
| ion                     | Select              | ✓ Seat                      | no                  |                               |               |
| oyement type            | Regular             | ✓ Serv                      | ice category        | State Subordinate             | ~             |
| ignation                | PD Teacher (HG)     | × SDO                       | code(if any)        | [                             |               |
| type                    | State-14620-25280   | PF n                        | umber               |                               | =             |
| a of Join in Con        |                     | Date                        | of Joining in the   | 29/07/1997                    | -             |
| vice                    | 02/02/1991          |                             | artment             |                               |               |
| ails of parent departn  | ient,               |                             |                     |                               |               |
| rent department         | Select              | ✓ Distr                     | ict                 | Select                        | ~             |
| it Offices with keyword |                     | Search Pare                 | nt office           | Select                        | ~             |
| signation in the        | Select              |                             | itation effect from |                               | Confirm       |
| ent department          |                     | Dept                        | itation-Months      |                               | Next Employee |
| utation-Years           |                     |                             |                     |                               |               |

6. മുകളിൽ screenshot -ൽ കാഞന്ന ഉദാഹരണം ശ്രദ്ധിക്കുക.

Broken Service ആരംഭിച്ച തീയതി - 02/02/1991

സ്ഥിരനിയമനം ആരംഭിച്ച തീയതി - 29/07/1997

7. Confirm ബട്ടൺ click ചെയ്യുക. Record updated succesfully എന്ന message ലഭിയ്ക്കം.

| Qualification                       | Dept. Tests         | Regularisation               | Nominees      | Leave Surrender      | Benefit Details   | Loans Log     | g Out |               |
|-------------------------------------|---------------------|------------------------------|---------------|----------------------|-------------------|---------------|-------|---------------|
| Personal me                         | emoranda            | Pres                         | ent service o | letails              | Contact detai     | <u>ls</u>     |       |               |
| Permanent Emp                       | . No.               | 522134                       | Na            | me ROYMON M          | ATHEW             |               |       |               |
| Departmental C                      |                     |                              | Up            | oadSignature         |                   |               |       |               |
| De la la la                         |                     |                              |               |                      |                   | Upload photo  |       |               |
| Record updat                        | ed successfully     |                              |               |                      |                   |               |       |               |
| Present service                     | 6 uctuilis          |                              |               |                      |                   |               |       |               |
| Department                          | Educati             |                              | v Di          | strict               | Kottavam          |               | ~     |               |
| Limit Offices with                  | keyword             | un (General)                 | Search Of     | fice                 | GOVERNMENT UPS    | PERUVANTHANAM | · ·   |               |
| Section                             | Select              | -                            | ✓ Se          | at no                |                   |               |       |               |
| Employement                         | type Regular        | -                            | ~ Se          | rvice category       | State Subordinate |               | ~     |               |
| Designation                         | PD Tea              | cher (HG)                    | × 51          | OO code(if any)      |                   |               |       |               |
| PF type                             | State-1462          | 0-25280<br>AL PROVIDENT FUND | (Kerala) Y    | number               | EDN199905         |               |       |               |
| Date of join in                     | Gov                 | 100 11 00 1                  | D             | te of joining in the | 29/07/199         | 1             |       |               |
| service                             | 02                  | /02/1991                     | de            | partment             |                   |               |       |               |
| Details of paren                    | t department, if cu | irrently on deputat          | ion.          |                      |                   |               |       |               |
| Parent departme                     | entSelect           | -                            | → Di          | strict               | Select            |               | ~     |               |
| Limit Offices with                  | keyword             |                              | Search Pa     | rent office          | Select            |               | ~     | Cantonna      |
| Designation in t<br>parent departme | entSelec            | t                            | × De          | putation effect from |                   |               |       | Confirm       |
| Deputation-Year                     | rs 🗌                |                              | De            | putation-Months      |                   |               |       | Next Employee |
|                                     |                     |                              |               |                      |                   |               |       |               |

8. മുകളിൽ കാണിച്ച ഉദാഹരണത്തിൽ Broken service ഇങ്ങനെയാണെന്ന് കരുതുക.

Broken service  $-02/02/1991 - 28/03/1991 \rightarrow 55$  days -15/06/1991 - 23/03/1992 → 283 days - 20/06/1992 - 25/03/1997 → 1739 days

ആകെ 2077 days

\_\_\_\_\_

#### 11/12

- 9. 02/02/1991 നം 29/07/1997 നം ഇടയ്കള്ള Non-Qualifying Service എത്ര ദിവസമെന്ന് കണക്കാക്കണം. അത് 290 days എന്ന കിട്ടം.
- 10. Non-Qualifying Service കറവു ചെയ്യന്നതിന് Salary Matters Pay Revision 2009 – Pay Fixation എന്ന പേജിലെത്തക.
- 11. Employee യെ സെലക്ട് ചെയ്യമ്പോൾ അയാളുടെ details കാണാം. Non-Qualifying Service എന്ന Field -ൽ Non-Qualifying Service എത്ര ദിവസമെന്ന് നൽകക.(മുകളിൽ കാണിച്ച ഉദാഹരണത്തിൽ 290 days)

|                                                                                                    | Service and Payroll Administrative Repository for Kerala                                                                    |                                                            |                                                             |                                                                    |                           |                                     |  |  |  |  |
|----------------------------------------------------------------------------------------------------|----------------------------------------------------------------------------------------------------|------------------------------------------------------------|-------------------------------------------------------------|--------------------------------------------------------------------|---------------------------|-------------------------------------|--|--|--|--|
|                                                                                                    |                                                                                                    | Esta                                                       | ablishment Interface                                        |                                                                    |                           | MISMON                              |  |  |  |  |
| Administration                                                                                                    | Service Matters                                                                                                    | Salary Matters                                             | Income Tax                                                  | Accounts                                                           | Queries                   | Sign Out                            |  |  |  |  |
|                                                                                                    |                                                                                                    | Pay Re                                                     | evision Fixation                                            |                                                                    |                           |                                     |  |  |  |  |
| Department                                                                                                    | Education (General)                                                                                                    | ~                                                          | Service Category as on Optio                                | n Date State Subordin                                              | ate                       |                                     |  |  |  |  |
| Office                                                                                                    | GOVERNMENT UPS, PERU                                                                                                    | IVANTHANAM ~                                               | Department as on Option Dat                                 | Education (Ger                                                     | neral)                    |                                     |  |  |  |  |
| PEN                                                                                                    | Sort : Emp. Code /<br>522134-ROYMON MATHI                                                                                   | ' <u>Emp. Name</u><br>ew ~                                 | Office as on Option Date                                    | GOVERNMENT                                                         | UPS, PERUVANTHANAM        |                                     |  |  |  |  |
| Name                                                                                                    | ROYMON MATHEW                                                                                                    |                                                            | Designation on Option Date                                  | PD Teacher (H                                                      | G)                        |                                     |  |  |  |  |
| Date Of Birth                                                                                                    | 01/01/1971                                                                                                    |                                                            | P.R Scale as on OptionDate<br>(scale for Above Designation) | 7990 -200-9                                                        | 590-240-10790-280-1293    | 0 ~                                 |  |  |  |  |
| Date of commencement of<br>Regular Service                                                                                                    | 29/07/1997                                                                                                    |                                                            | Basic Pay on Option Date                                    | 9590                                                               |                           |                                     |  |  |  |  |
| Non-Qualifying Service (in days                                                                                                    | 5) 0 <u>2</u>                                                                                                    |                                                            | Revised Scale                                               | 13900 -360-3                                                       | 14980-400-16980-440-18    | 740-500-21:~                        |  |  |  |  |
| Option Date (dd/mm/yyyy)                                                                                                    | 01/07/2 Non-Qualifying                                                                                                    | Service (in days)                                          | Personal Pay to be added                                    | 0                                                                  |                           |                                     |  |  |  |  |
| No of Years of Service for<br>weightage                                                                                                    | 11                                                                                                    |                                                            | Special pay to be added                                     | 0                                                                  |                           |                                     |  |  |  |  |
| This facility is only a tool for c<br>Details On or After Option<br>** (i) Rule 30: Higher Grad<br>(ii)Rule 37(a) where mini<br>Rs.36140/- (iii) Rule 28(A | omputation and it's output is<br><u>Date</u><br>e to next Regular Promotion<br>mum basic exceeds<br>t)/ Rule 37 : All other | s not an authorised one. The DD                            | O concerned may verify the corr                             | ectness before accepting.<br>Confi<br>te left side of the grid and | rm Details                | Compute<br>before selecting confirm |  |  |  |  |
| (ii)Rule 37(a) where mini<br>Rs.36140/- (iii) Rule 28(A<br>Promotions<br>Pre Revised scale Department                                                      | mum basic exceeds<br>A)/ Rule 37 : All other<br>ht Office                                                                   | If promotion entries are liste<br>Designation Basic Pay Fr | ed below, Click the edit link at the rom Date To Date Type  | e left side of the grid and Promotion Type                         | select the promotion type | before selecting co                 |  |  |  |  |